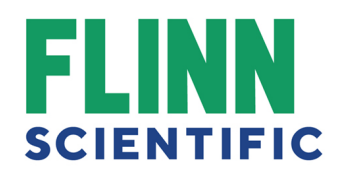

# How to clear Cache and Cookies within our Users Top Browsers and Operating systems

| Top Browsers for  | Top Browsers for | Top Browser for   | Top operating |
|-------------------|------------------|-------------------|---------------|
| Desktop           | Mobile           | Tablet            | systems       |
| Chrome            | Safari           | Safari            | iOS (iPad,    |
|                   |                  |                   | iPhone)       |
| Safari            | Chrome           | Chrome            | Chrome OS     |
|                   |                  |                   | (Chromebox)   |
| Edge              |                  | Internet explorer | Mac           |
| Firefox           |                  |                   | Windows       |
| Internet Explorer |                  |                   | Android       |

#### How cache & cookies work

Cookies are files created by sites you visit. They make your online experience easier by saving browsing data.

The Cache remembers parts of pages, like images, to help them open faster during your next visit.

#### What happens after you clear this info

After you clear cache and cookies:

Some settings on sites get deleted. For example, if you were signed in, you'll need to sign in again.

Some sites can seem slower because content, like images, needs to load again.

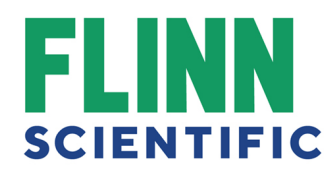

#### Troubleshooting alternatives

If you need to clear your cache, cookies, and history for troubleshooting purposes, but aren't yet prepared to lose the content listed above, you may wish to consider using a private browsing window in your preferred browser as a temporary solution.

| Browse in private with    | Start Chrome and click the    | Ctrl+ Shift + N (short cut |
|---------------------------|-------------------------------|----------------------------|
| Incognito mode (Chrome    | vertical ellipsis (3dots) in  | keys)                      |
| desktop and Android)      | the top right corner of the   |                            |
|                           | screen. Click <b>New</b>      |                            |
|                           | Incognito Window              |                            |
| Browse privately (Safari) | Launch Safari and go to       |                            |
|                           | the Safari menu to Private    |                            |
|                           | Browsing                      |                            |
|                           |                               |                            |
| Browse InPrivate in       | In Microsoft Edge, select     | CTRL + SHIFT + P (short    |
| Microsoft Edge            | the More icon, and            | cut keys)                  |
|                           | then <b>New InPrivate</b>     |                            |
|                           | window.                       |                            |
| Private Browsing          | Start Firefox and click on    | CTRL + SHIFT + P (short    |
| (Firefox)                 | the hamburger icon at the     | cut keys)                  |
|                           | top right and then select     |                            |
|                           | New Private Window.           |                            |
| Browse InPrivate Internet | Start IE; Click the gear      | CTRL + SHIFT + P (short    |
| Explorer                  | icon in the top right corner, | cut keys)                  |
|                           | then hover over safety and    |                            |
|                           | Click InPrivate Browsing      |                            |
| Turn Private Browsing on  | open Safari, then tap (2      |                            |
| or off on your iPhone,    | squares stacked together)     |                            |
| iPad, or iPod touch       | Tap Private, then tap         |                            |
|                           | Done.                         |                            |

#### **Clearing Cache & Cookies**

#### In Chrome

- 1. On your computer, open Chrome.
- 2. At the top right, click in the vertical ellipsis
- 3. Click More tools and then Clear browsing data.

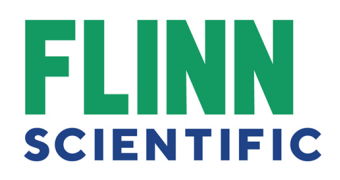

|                       |                |          |              | ☆       | G      | :   |
|-----------------------|----------------|----------|--------------|---------|--------|-----|
|                       |                | New tab  | )            |         | Ctrl+  | Т   |
|                       |                | New wir  | ndow         |         | Ctrl+  | N   |
|                       |                | New inc  | ognito windo | w Ctrl+ | Shift+ | N   |
|                       |                | History  |              |         |        | Þ   |
|                       |                | Downlo   | ads          |         | Ctrl+  | J   |
|                       |                | Bookma   | rks          |         |        | ►   |
|                       |                | Zoom     | - 1          | 00% +   | 5      | 3   |
|                       |                | Print    |              |         | Ctrl+  | Р   |
|                       |                | Cast     |              |         |        |     |
|                       |                | Find     |              |         | Ctrl+  | F   |
| Save page as          | Ctrl+S         | More to  | ols          |         |        | ►   |
| Add to desktop        |                | Edit     | Cut          | Сору    | Pa     | ste |
| Clear browsing data C | Ctrl+Shift+Del | Cattings |              |         |        |     |
| Extensions            |                | Hele     |              |         |        |     |
| Task manager          | Shift+Esc      | нер      |              |         |        |     |
| Developer tools       | Ctrl+Shift+I   | Exit     |              | Ctrl+   | Shift+ | Q   |

4. At the top, choose a time range. To delete everything, select All time.

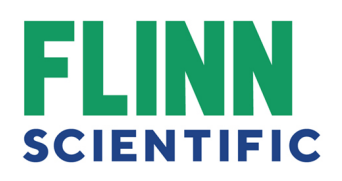

| ti       | Clea | r brow                                             | vsing data                                                                                                    | ×                 | ;   |
|----------|------|----------------------------------------------------|----------------------------------------------------------------------------------------------------|-------------------|-----|
| 0        |      |                                                    | Basic                                                                                                    | Advanced          |     |
| or<br>ne | Time | Brow<br>Clear<br>Signs<br>Cache<br>Frees<br>visit. | Last 4 weeks<br>Last hour<br>Last 24 hours<br>Last 7 days<br>Last 4 weeks<br>All time<br>ies and other site data<br>: you out of most sites.<br>ed images and files<br>: up less than 11.1 MB. Son | ddress bar.       | d)) |
| e        |      |                                                    |                                                                                                    | CANCEL CLEAR DATA |     |

5. Next to "Cookies and other site data" and "Cached images and files," check the boxes.

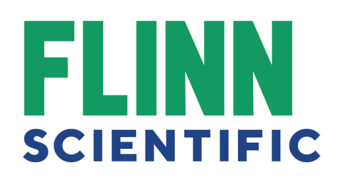

| oti | Clear browsing data                                         |                           | ×              |
|-----|-------------------------------------------------------------|---------------------------|----------------|
| 0   | Basic                                                       | Advan                     | ced            |
|     | Time range All time                                         | <b>~</b>                  |                |
| DI  | Clears history and autocompletio                            | ns in the address bar.    |                |
| ne  | Cookies and other site data<br>Signs you out of most sites. |                           |                |
| k   | Cached images and files<br>Frees up 11.1 MB. Some sites ma  | iy load more slowly on yo | ur next visit. |
| e   |                                                             |                           |                |
| m   |                                                             | CANCEL                    | CLEAR DATA     |

6. Click Clear data.

## Mobile device for Chrome

1. Open chrome browser then select the vertical ellipsis

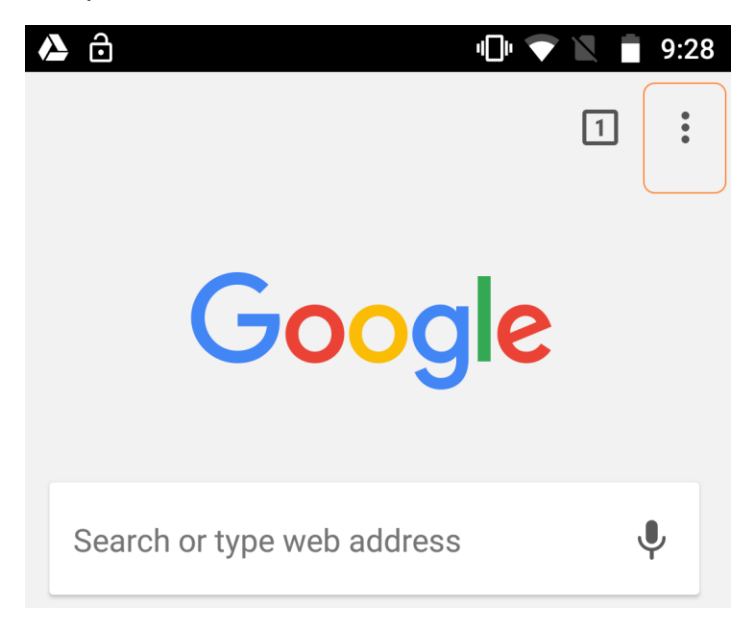

2. Select settings

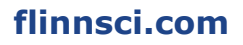

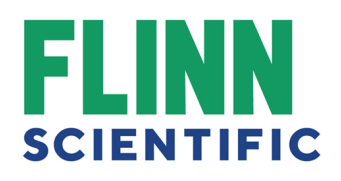

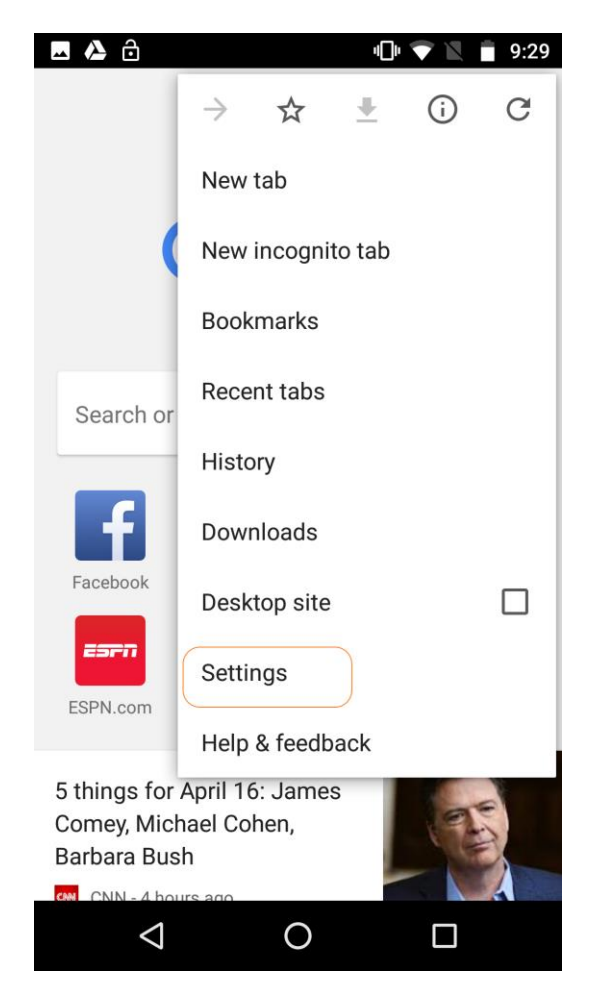

3. From the Settings Menu Select Privacy

# FLINN SCIENTIFIC

|                | ô                 |   | 40) 🗢 🔟 | 9:29 |
|----------------|-------------------|---|---------|------|
| ÷              | Settings          |   |         | 0    |
| •              |                   |   |         |      |
| Basic          | 5                 |   |         |      |
| Searc<br>Googl | e <b>h engine</b> |   |         |      |
| Autof          | ill and payment   | s |         |      |
| Save           | passwords         |   |         |      |
| Advar          | iced              |   |         |      |
| Priva          | су                |   |         |      |
| Acce           | ssibility         |   |         |      |
| Site s         | ettings           |   |         |      |
|                | 1                 |   | _       |      |
|                | $\triangleleft$   | 0 |         |      |

#### 4. From the privacy menu Select Clear Browser Data

| ▲ △ □ ● ▼ ■ 9:29                                                                |
|---------------------------------------------------------------------------------|
| ← Privacy ?                                                                     |
| Protect you and your device from dangerous 🛛 🗹 sites                            |
| Use page predictions<br>Preload pages for faster loading and offline<br>reading |
| Usage and crash reports<br>Off                                                  |
| "Do Not Track"<br>Off                                                           |
| Touch to Search<br>On                                                           |
| Physical Web<br>On                                                              |
| Clear browsing data<br>Clear history, cookies, site data, cache                 |
|                                                                                 |

5. Select the time range (Last 7 days, Last 4 weeks, All Time) Check the corresponding boxes Cookies & Cache Then Select CLEAR DATA at the bottom

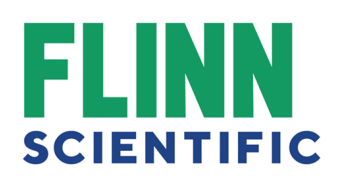

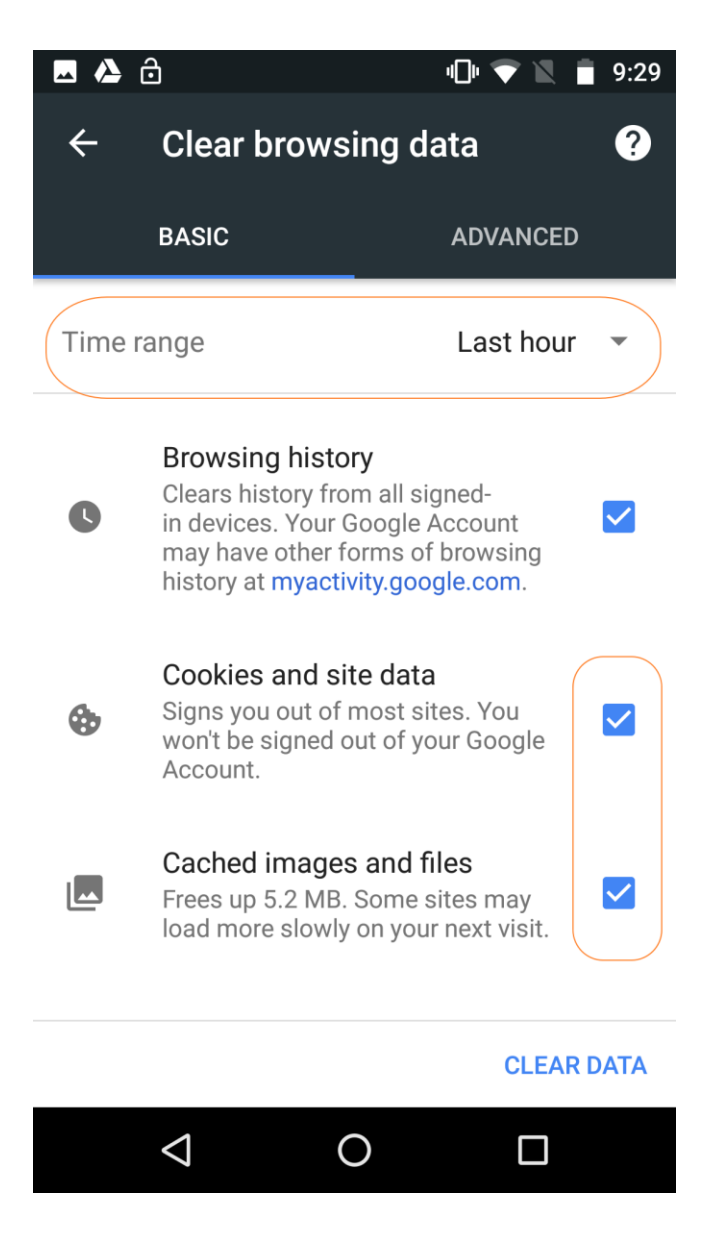

## In Microsoft Edge

1. In the Microsoft Edge browser, Click on the ellipsis in the top right corner ... then click **Settings**.

# FLINN SCIENTIFIC

| ige&isc=8-3 i &iqs: | =n&: 山 X        | Σ≡    | h    | 5 |   |
|---------------------|-----------------|-------|------|---|---|
| New win             | dow             |       |      |   |   |
| New InPr            | rivate window   |       |      |   |   |
| Zoom                |                 | _     | 100% | + | 2 |
| Favorites           |                 |       |      |   |   |
| Cast med            | lia to device   |       |      |   |   |
| Find on p           | bage            |       |      |   |   |
| Read alo            | ud              |       |      |   |   |
| Print               |                 |       |      |   |   |
| Pin this p          | age to the tas  | kbar  |      |   |   |
| Pin this p          | age to Start    |       |      |   |   |
| F12 Deve            | eloper Tools    |       |      |   |   |
| Open wit            | th Internet Exp | lorer |      |   |   |
| Send fee            | dback           |       |      |   |   |
| Extension           | ns              |       |      |   |   |
| What's n            | ew and tips     |       |      |   |   |
| Settings            |                 |       |      |   |   |

2. From the Settings menu >Under Clear browsing data, select Choose what to clear.

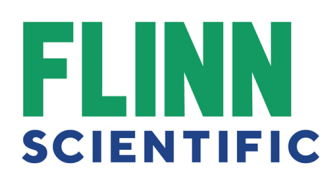

| ksc=8-31&qs=n&: 🛄 🗙 🖆 💪 🖻       |     |
|---------------------------------|-----|
| Settings                        | -17 |
| Choose a theme                  |     |
| Light                           | ~   |
| Open Microsoft Edge with        |     |
| Start page                      | ~   |
| Open new tabs with              |     |
| Top sites and suggested content | ~   |
| Import favorites and other info |     |
| Import from another browser     |     |
| Favorites bar                   |     |
| Show the favorites bar          |     |
| Off                             |     |
| Clear browsing data             |     |
|                                 |     |
| Choose what to clear            |     |

3. Select the **Cookies and saved website data** check box and select **Clear**.

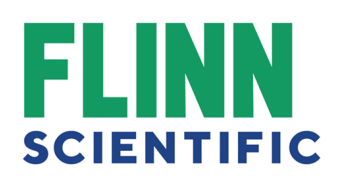

|         |                                  | —        | đ             | × |
|---------|----------------------------------|----------|---------------|---|
| 8isc=8· | 31&qs=n&: 🛄 🛧 🗲                  | 1L       | Ŕ             |   |
| «       | Clear browsing data              |          |               | ᅯ |
|         | Browsing history                 |          |               |   |
|         | Cookies and saved website        | data     |               |   |
|         | Cached data and files            |          | $\mathcal{I}$ |   |
|         | Tabs I've set aside or recent    | ly close | ed            |   |
|         | Download history                 |          |               |   |
|         | Form data                        |          |               |   |
|         | Passwords                        |          |               |   |
|         | Media licenses                   |          |               |   |
|         | Website permissions              |          |               |   |
|         | Manage permissions               |          |               |   |
|         | Clear                            | I        |               |   |
| Alv     | ways clear this when I close the | browsei  | r             |   |
|         | ◯ Off                            |          |               |   |
|         |                                  |          |               |   |

# Safari 8.0 - 10.0 (Mac) - Clearing Cache and Cookies

See the following s on how to clear cache and cookies in Safari 8.0 to 10.0.

1. Click **Safari** in the upper left-hand side of your screen. In the menu that appears, click **Preferences**.

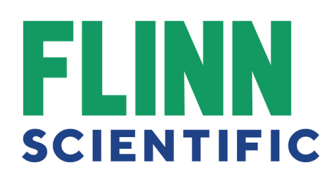

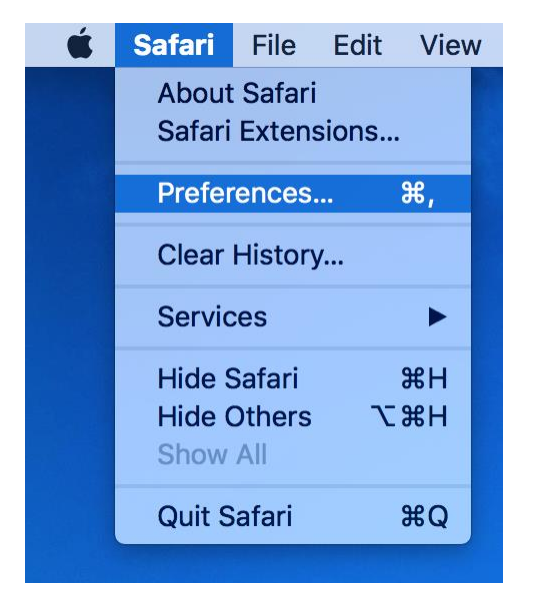

2. In the window that appears, click the **Privacy** Tab. Click the button **Remove All Website Data...**.

3.

| General Tab | s AutoFill Passwords | Search Securi   | ty Privacy Notifications Extensions Advanced    |   |
|-------------|----------------------|-----------------|-------------------------------------------------|---|
|             | Cookies and          | d website data  | : Always block                                  |   |
|             |                      |                 | Allow from current website only                 |   |
|             |                      |                 | <ul> <li>Allow from websites I visit</li> </ul> |   |
|             |                      |                 | Always allow                                    |   |
|             |                      |                 | Remove All Website Data                         |   |
|             |                      |                 | 6 websites stored cookies or other data Details |   |
|             | Website use of loo   | cation services | : • Prompt for each website once each day       |   |
|             |                      |                 | O Prompt for each website one time only         |   |
|             |                      |                 | O Deny without prompting                        |   |
|             | W                    | ebsite tracking | : Ask websites not to track me                  | ? |

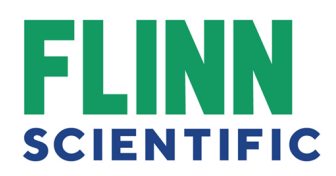

4. Click **Remove Now** in the pop-up window that appears.

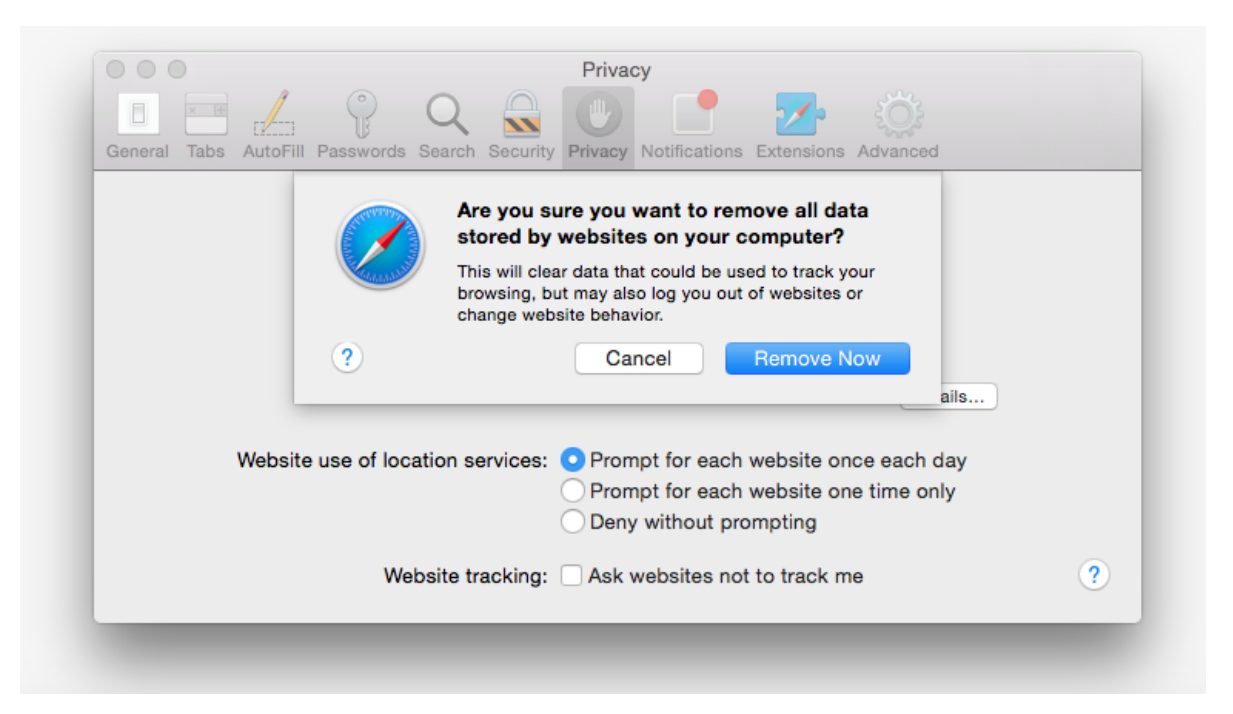

## iOS - Clearing Cache and Cookies

See the following on how to clear Safari's cache and cookies on iOS.

1. From the home screen, tap the **Settings** button.

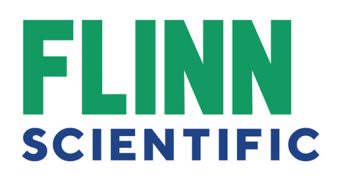

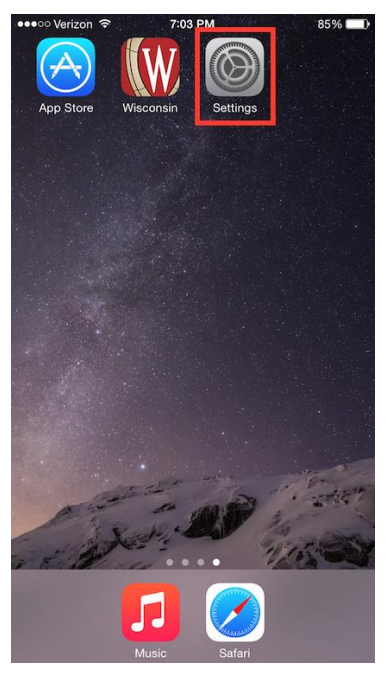

2. On the Settings screen, scroll down and tap the Safari button.

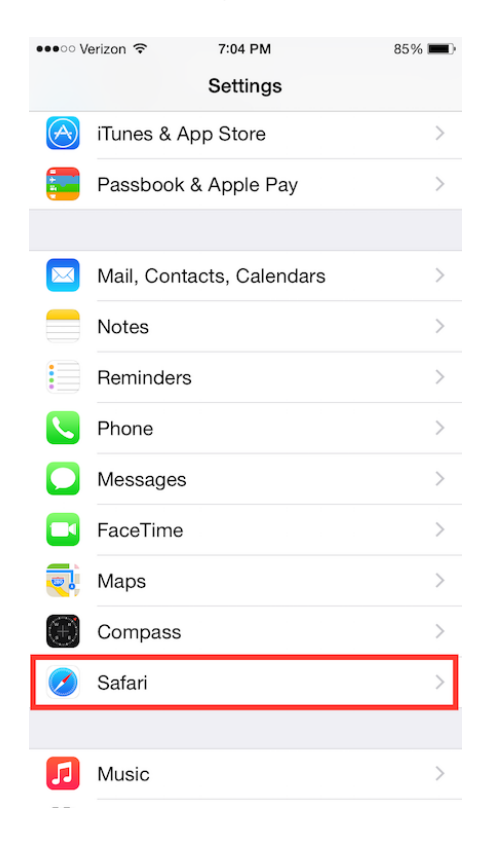

3. Under the 'Privacy' section of the Safari screen, tap the button labeled **Clear Cookies and Data**.

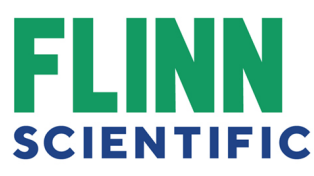

| •••• Verizon 🗢                                       | 7:04 PM                   | 85% 🔳         |
|------------------------------------------------------|---------------------------|---------------|
| Settings                                             | Safari                    |               |
| Block Pop-ups                                        |                           |               |
| PRIVACY & SECURITY                                   |                           |               |
| Do Not Track                                         |                           | $\bigcirc$    |
| Block Cookies All                                    | ow from Websi             | tes I Visit > |
| Fraudulent Website                                   | e Warning                 |               |
| About Safari & Privacy                               |                           |               |
| Clear History and V                                  | Vebsite Data              |               |
| READING LIST                                         |                           |               |
| Use Cellular Data                                    |                           |               |
| Use cellular network to a iCloud for offline reading | save Reading List i<br>g. | tems from     |
| Advanced                                             |                           | >             |

4. On the confirmation screen, tap Clear Cookies and Data.

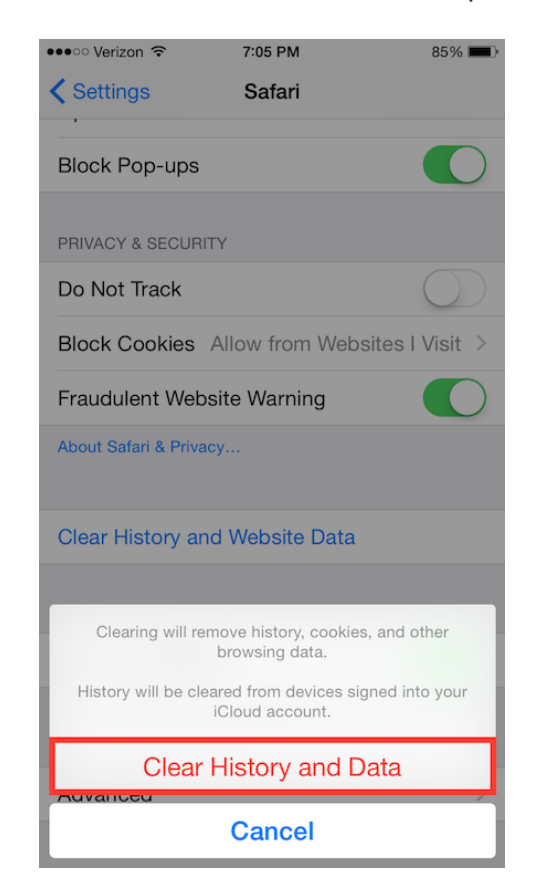

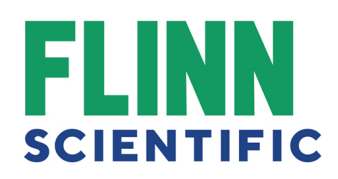

1. Click the Library button M, click History and then click Clear Recent History....

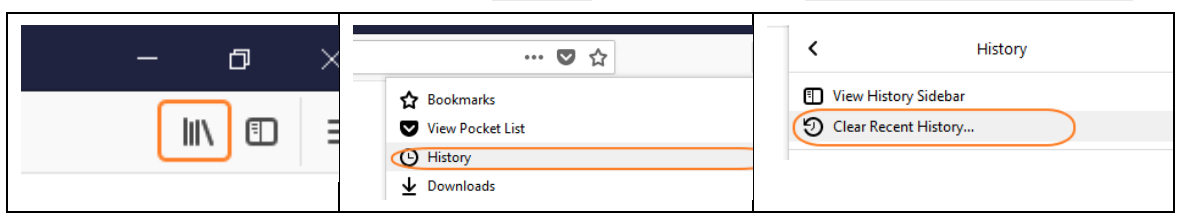

- 2. Select how much history you want to clear:
- Click the drop-down menu next to **Time range to clear** to choose how much of your history Firefox will clear.

| Clear Recent History | x               |
|----------------------|-----------------|
| Time range to clear: | Last Hour       |
|                      | Last Hour       |
| ✓ D <u>e</u> tails   | Last Two Hours  |
|                      | Last Four Hours |
|                      | Today           |
|                      | Everything      |

 Next, click the arrow next to **Details** to select exactly what information will get cleared.

| Clear Recent History           |
|--------------------------------|
| Time range to clear: Last Hour |
| D <u>e</u> tails               |
| Browsing & Download History    |
| Form & Search History          |
| Cookies                        |
| Cache                          |
| Active Logins                  |
| Offline Website Data           |
| Site Preferences               |
| Clear Now Cancel               |

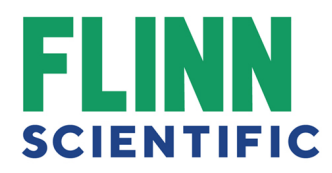

3. Finally, click the Clear Now button. The window will close and the items you've selected will be cleared.

Please note that some of our Internet Explorer users may be using various versions, the instructions have slight variations on how to clear the cache and cookies. Also, the instructions are in order from most used to least.

### Internet Explorer 9, 10 and 11 (Win) - Clearing Cache and Cookies

See the following s on how to clear the cache and cookies in Internet Explorer (version numbers 9, 10 and 11)

 Select Tools (via the Gear Icon) > Safety > Delete browsing history.... NOTE: You can also access this menu by holding Ctrl + Shift + Delete.

| $\bigcirc \bigcirc \bigcirc \bigcirc \bigcirc \bigcirc \bigcirc \bigcirc \bigcirc \bigcirc \bigcirc \bigcirc \bigcirc \bigcirc \bigcirc \bigcirc \bigcirc \bigcirc \bigcirc $ | 📄 🕺 🕆 🔅                                                                              |
|----------------------------------------------------------------------------------------------------|--------------------------------------------------------------------------------------|
|                                                                                                    | Print •                                                                              |
|                                                                                                    | File 🕨                                                                               |
|                                                                                                    | Zoom (100%)                                                                          |
| Delete browsing history Ctrl+Shift+Del                                                                                                    | Safety >                                                                             |
| InPrivate Browsing Ctrl+Shift+P<br>Tracking Protection<br>ActiveX Filtering<br>Webpage privacy policy                                                                         | View downloads Ctrl+J<br>Manage add-ons<br>F12 developer tools<br>Go to pinned sites |
| Check this website<br>Turn off SmartScreen Filter<br>Report unsafe website                                                                                                    | Internet options<br>About Internet Explorer                                          |
|                                                                                                    | ~                                                                                    |

2. Make sure to uncheck **Preserve Favorites website data** and check both **Temporary Internet Files** and **Cookies** then click **Delete**.

# FLINN SCIENTIFIC

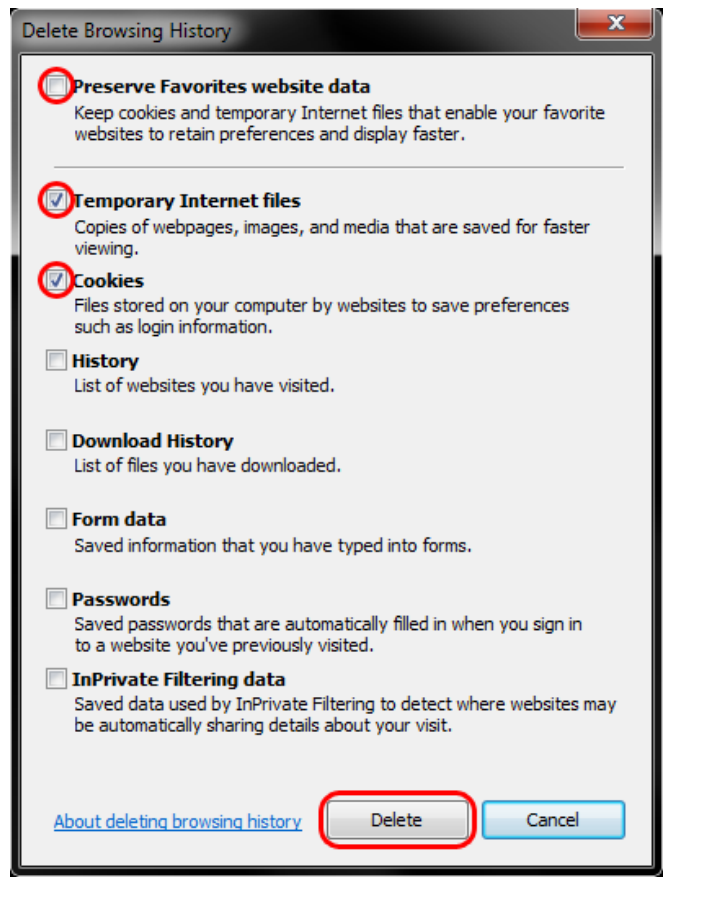

3. You will get a confirmation at the bottom of the window once it has successfully cleared your cache and cookies.

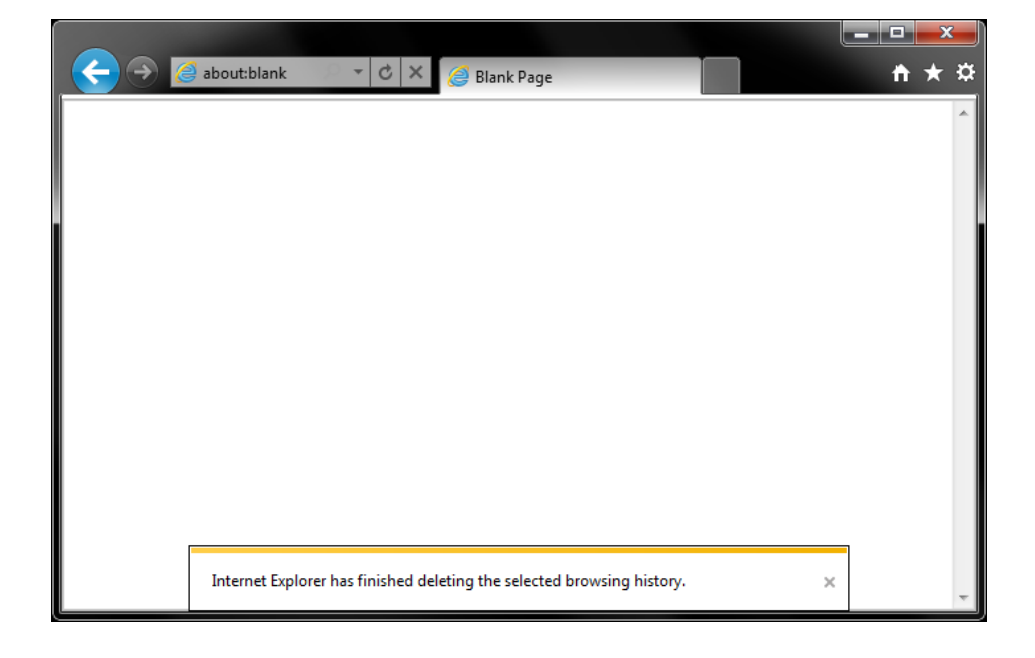

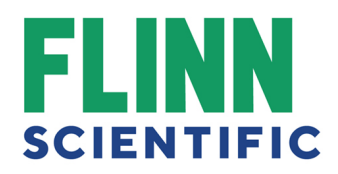

## Internet Explorer 7 (Win) - Clearing Cache and Cookies

See the following s on how to clear the cache and cookies in Internet Explorer version 7.

**Internet Explorer 7 - Windows** 

1. Select Tools » Internet Options.

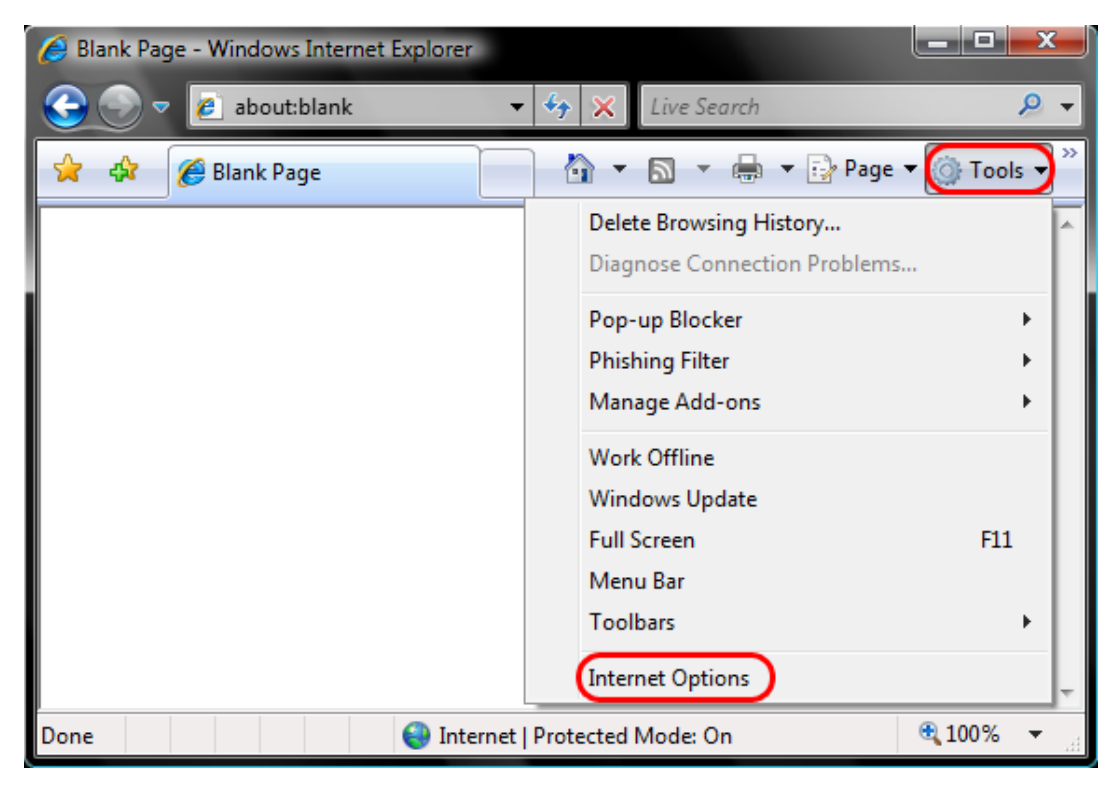

2. Click on the **General** tab and then the **Delete...** button.

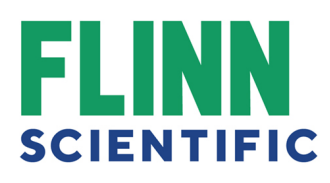

| Internet Options                                                                        | ? <b>X</b>                             |  |  |  |
|-----------------------------------------------------------------------------------------|----------------------------------------|--|--|--|
| General Security Privacy Content                                                        | Connections Programs Advanced          |  |  |  |
| Home page                                                                               |                                        |  |  |  |
| To create home page tabs, t                                                             | type each address on its own line.     |  |  |  |
|                                                                                         | ~                                      |  |  |  |
| Use <u>c</u> urrent                                                                     | Use de <u>f</u> ault Use <u>b</u> lank |  |  |  |
| Browsing history                                                                        |                                        |  |  |  |
| Delete temporary files, history, cookies, saved passwords,<br>and web form information. |                                        |  |  |  |
| Search                                                                                  | Delete Settings                        |  |  |  |
| Change search defaults.                                                                 | Settings                               |  |  |  |
| Tabs Change how webpages are of tabs.                                                   | displayed in Se <u>t</u> tings         |  |  |  |
| Appearance                                                                              | Fonts Accessibility                    |  |  |  |
| ОК                                                                                      | Cancel Apply                           |  |  |  |

3. Click on the **Delete files...** button.

| Delete Browsing History                                                                                               | <b></b>                  |
|----------------------------------------------------------------------------------------------------|--------------------------|
| Temporary Internet Files<br>Copies of webpages, images, and media that<br>are saved for faster viewing.               | Delete files             |
| <b>Cookies</b><br>Files stored on your computer by websites to<br>save preferences such as login information.         | Delete cookies           |
| History<br>List of websites you have visited.                                                                         | Delete <u>h</u> istory   |
| Form data<br>Saved information that you have typed into<br>forms.                                                     | Delete forms             |
| Passwords<br>Passwords that are automatically filled in when<br>you log on to a website you've previously<br>visited. | Delete <u>p</u> asswords |
| About deleting browsing history Delete al                                                                             | I <u>C</u> lose          |

4. Click the **Yes** button.

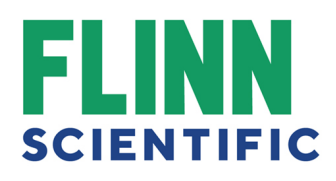

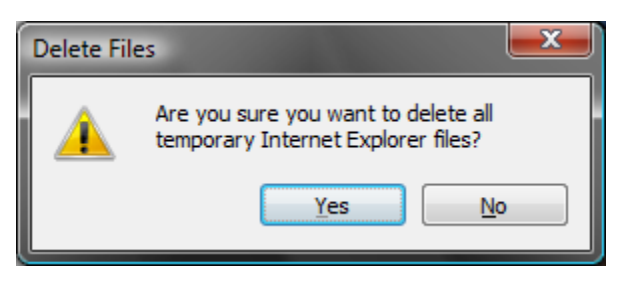

5. Click on the **Delete cookies...** button.

| elete Browsing History                                                                                                | ×                       |
|----------------------------------------------------------------------------------------------------|-------------------------|
| Temporary Internet Files<br>Copies of webpages, images, and media that<br>are saved for faster viewing.               | Delete <u>fi</u> les    |
| Cookies<br>Files stored on your computer by websites to<br>save preferences such as login information.                | Delete c <u>o</u> okies |
| History<br>List of websites you have visited.                                                                         | Delete <u>h</u> istory  |
| Form data<br>Saved information that you have typed into<br>forms.                                                     | Delete forms            |
| Passwords<br>Passwords that are automatically filled in when<br>you log on to a website you've previously<br>visited. | Delete passwords        |
| About deleting browsing history Delete all                                                                            | <u>C</u> lose           |

6. Click the Yes button.

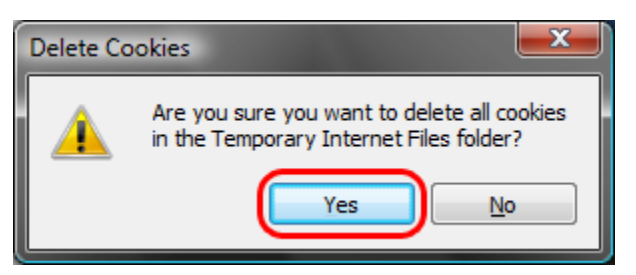

## Internet Explorer 8 (Win) - Clearing Cache and Cookies

See the following s on the following s on how to clear the cache and cookies in Internet Explorer version 8.

1. Select **Tools > Internet Options**.

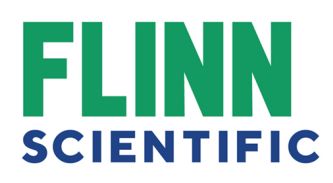

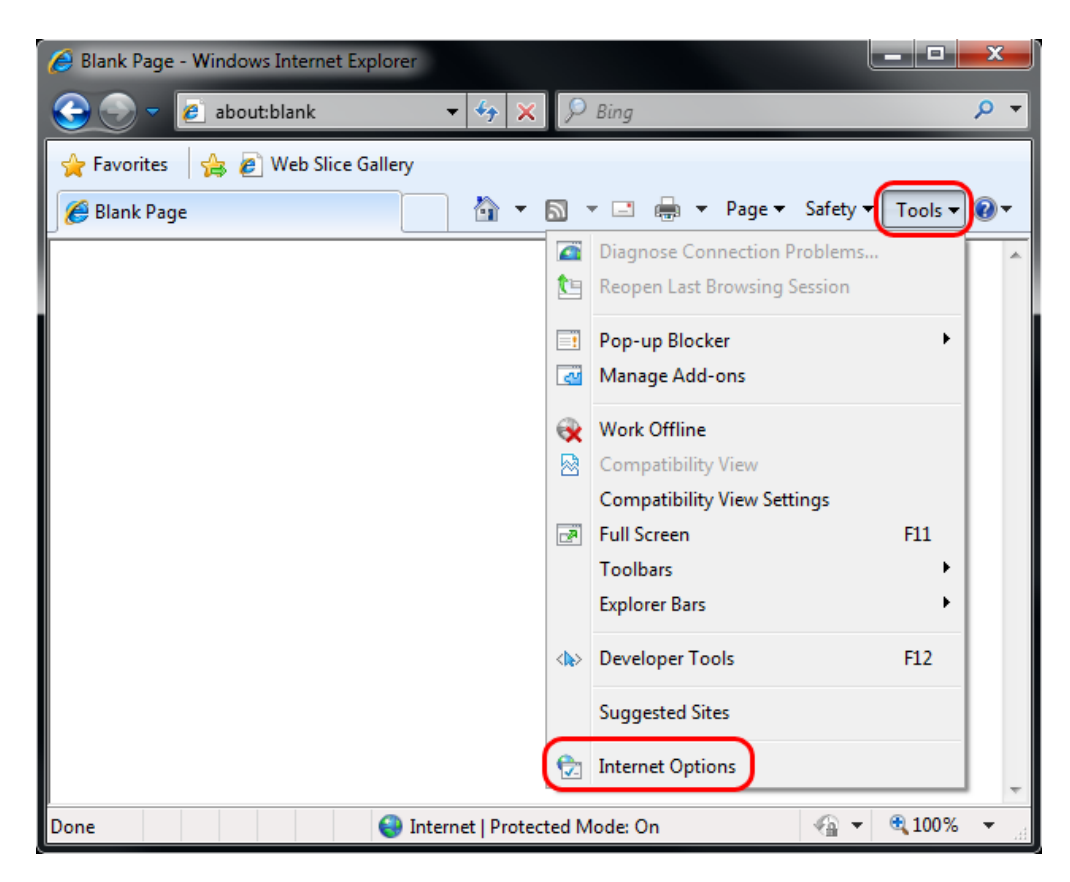

2. Click on the **General** tab and then the **Delete...** button.

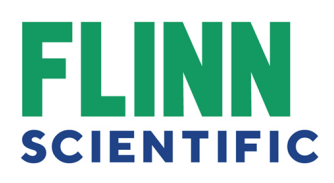

| Internet Options                                                                        | ? X       |  |  |  |
|-----------------------------------------------------------------------------------------|-----------|--|--|--|
| General Security Privacy Content Connections Programs                                   | Advanced  |  |  |  |
| Home page                                                                               |           |  |  |  |
| To create home page tabs, type each address on its o                                    | own line. |  |  |  |
|                                                                                         | *         |  |  |  |
|                                                                                         | -         |  |  |  |
| Use current Use default Use                                                             | blank     |  |  |  |
| Browsing history                                                                        |           |  |  |  |
| Delete temporary files, history, cookies, saved passwords,<br>and web form information. |           |  |  |  |
| Delete browsing history on exit                                                         |           |  |  |  |
| Delete Set                                                                              | tings     |  |  |  |
| Search                                                                                  |           |  |  |  |
| Change search defaults. Set                                                             | tings     |  |  |  |
| Tabs                                                                                    |           |  |  |  |
| Change how webpages are displayed in Set tabs.                                          | tings     |  |  |  |
| Appearance                                                                              |           |  |  |  |
| Colors Languages Fonts Acce                                                             | ssibility |  |  |  |
|                                                                                         |           |  |  |  |
| OK Cancel                                                                               | Apply     |  |  |  |

3. Make sure to uncheck **Preserve Favorites website data** and check both **Temporary Internet Files** and **Cookies** then click **Delete**.

# FLINN SCIENTIFIC

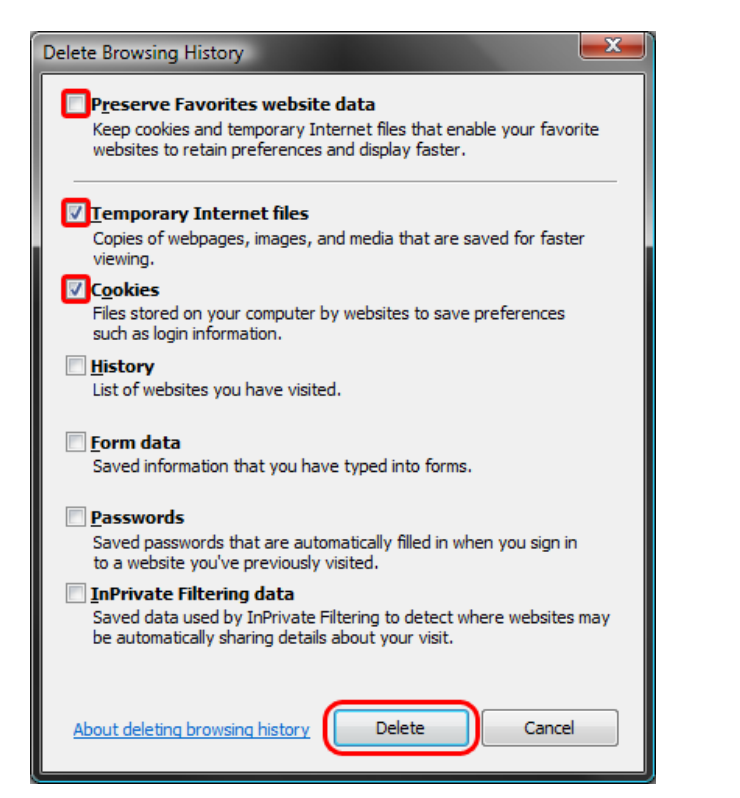